## Programación Básica de Access Point C1n

## Modo de operación Repetidor

Paso 1.- El equipo C1n cuenta con la IP de fábrica 192.168.1.222, programar su computadora en el mismo segmento de IP, como ejemplo: 192.168.1.157 con máscara de subred 255.255.255.0 (se recomienda deshabilitar su conexión de red inalámbrica durante este proceso para evitar algún conflicto de IP). Entrar a la configuración del equipo por medio de un navegador ingresando la IP en el navegador.

| 🕒 C1n Super WiFi Base Stati 🗙 |                                                              | _ <b>−</b> ×                                                                                                    |
|-------------------------------|--------------------------------------------------------------|----------------------------------------------------------------------------------------------------|
| ← → C 192.168.1.222           |                                                              | हत्र] 🚍                                                                                                    |
| C1n                           |                                                              | Propiedades de Ethernet                                                                                                    |
| Please enter your usern       | Authorization Required ame and password. Username: Password: | General         Purde heer que la configuración IP se asigne automáticamente si la red es compatible con esta finatonalidad. De lo contrario, deberá sonostator con el administrador de red cuál se la configuración IP automáticamente         Obtener una dirección IP automáticamente         Obtener una dirección IP automáticamente         Decon IP:       192 . 168 . 1 . 157         Máscara de subreci:       255 . 255 . 255 . 0         Puerta de enlace predeterminada:          Obtener la dirección de servidor DNS automáticamente         Obtener la siguientes direcciónes de servidor DNS:         Servidor DNS prefinido:          Servidor DNS alternativo: |
|                               |                                                              | Valdar configuración al salr     Opciones avanzadas     Aceptar     Cancelar                                                                                                    |

Paso 2.- Ingresar el nombre de usuario "admin" y el password "admin".

| Authorization Required                                             |       |             |  |  |  |
|--------------------------------------------------------------------|-------|-------------|--|--|--|
| Please enter your username and password.<br>Username:<br>Password: | admin | Reset Login |  |  |  |

Paso 3.- Ir a Configuration -> Wireless -> General y seleccionar el modo de operación Repeater, introducir el país, la potencia de transmisión, y el número máximo de clientes. Dar click en Submit.

| ALTAI                                                                                                    |                                                                                |
|----------------------------------------------------------------------------------------------------|--------------------------------------------------------------------------------|
| Status         Configuration         Administration         Tor           System         Network         Wireless         Thin AP | ols About                                                                      |
| Radio0(2.4G)                                                                                                    |                                                                                |
| F                                                                                                    | adio0(2.4G) Setting                                                            |
| General WLAN Advanced WEP                                                                                                    |                                                                                |
| Enable Radio:                                                                                                    | 8                                                                              |
| Radio Mode:                                                                                                    | Repeater •                                                                     |
| Country Code:                                                                                                    | MEXICO                                                                         |
| Transmit Power:                                                                                                    | 5<br>The effective Tx Power may be different, depends on the selected Channel. |
| Maximum Clients:                                                                                                    | 256 (1-256)                                                                    |
| Enable Inter-WLAN User Isolation:                                                                                                 |                                                                                |
| Signal Level (SNR) Indicators:                                                                                                    | 20 30 40 50<br>SNR Range: 20-60 dB                                             |
|                                                                                                    | Submit                                                                         |

Paso 4.- Ir a la pestaña WLAN, en la sección Station Configuration, dar click en el botón More...

| Status Configuration         | Administration Tools | About     |        |  |  |
|------------------------------|----------------------|-----------|--------|--|--|
| System Network Wireless Thin | n AP                 |           |        |  |  |
| Radio0(2.4G)                 |                      |           |        |  |  |
| Radio0(2.4G) Setting         |                      |           |        |  |  |
| General WLAN Advanced WEP    |                      |           |        |  |  |
| Station Configuration        |                      |           |        |  |  |
|                              |                      |           |        |  |  |
| WLAN ID                      | Remote SSID          | Auth Mode | Detail |  |  |
| 15                           | Superwifi Network 0  | wpa2-psk  | More   |  |  |

Paso 5.- Dar click en el botón [Scan] en el área de Remote SSID

| ALTAI                                                                                                    |                          |                                                                                                |
|----------------------------------------------------------------------------------------------------|--------------------------|------------------------------------------------------------------------------------------------|
| Status         Configuration         Administration         Tools         A           System         Network         Wireless         Thin AP | About                    |                                                                                                |
| Radio0(2.4G)                                                                                                    |                          |                                                                                                |
| Radio0(2.4G):                                                                                                    | WLAN0 Setting            |                                                                                                |
| WLAN General WLAN Security QoS                                                                                                    |                          |                                                                                                |
| General Setting                                                                                                    | Roaming Setting          |                                                                                                |
| WLAN Mode: Repeater                                                                                                    | Enable Roaming:          |                                                                                                |
| Lock AP Mac:                                                                                                    | Scan SNR threshold:      | 35                                                                                             |
| Remote SSID: Superwifi Network 0 [Scan]                                                                                                    |                          | (0-100dB)                                                                                      |
| Preferred AP0 Mac: 00:19:be:80:ef:19                                                                                                    | Roaming SNR threshold:   | 30                                                                                             |
| Preferred AP1 Mac:                                                                                                    |                          | (0-100dB)                                                                                      |
| Dreferred AD2 Mact                                                                                                    | Max Scan Interval:       | 60                                                                                             |
| Preferred AP2 Mac.                                                                                                    | Min Scan Interval:       | (1-30005)                                                                                      |
| MAC Clone Setting                                                                                                    | will Scan interval.      | 10<br>② (1-60s)                                                                                |
| Enable MAC Clone:                                                                                                    | Scan SNR Fluctuation     | 5                                                                                              |
|                                                                                                    | Threshold:               | (0-10dB)                                                                                       |
|                                                                                                    | Wireless Mode Weighting: |                                                                                                |
|                                                                                                    | Bgscan Channel:          | 2412MHz(Channel 1) 2412MHz(Channel 2) 2422MHz(Channel 3) 2422MHz(Channel 4) 2432MHz(Channel 5) |

Paso 6.- Aparecerá una lista SSID que el equipo recibe, seleccionar el SSID que se desea repetir y dar click en select.

| Status                                        | Configuration         | Administration | Tools      | About    |           |         |                |         |
|-----------------------------------------------|-----------------------|----------------|------------|----------|-----------|---------|----------------|---------|
| ystem   N                                     | letwork Wireless Thir | n AP           |            |          |           |         |                |         |
| adio0(2.4G)                                   |                       |                |            |          |           |         |                |         |
| Radio0(2.4G):WLAN0 AP Scan Result             |                       |                |            |          |           |         |                |         |
| Go to previous page, please click <u>Back</u> |                       |                |            |          |           |         |                |         |
|                                               |                       |                |            |          | Signal    |         |                |         |
|                                               | SSID                  | MAC Add        | ress Encry | /ption L | evel(dBm) | SNR(dB) | Frequency(GHz) | Channel |
|                                               | SYSCOM                | 0a:18:d6:82    | :30:64 a   | es       | -55       | 36      | 2.412          | 1       |
| 1                                             | Superwifi Network 0   | 00:19:be:80    | ef:19 a    | es       | -55       | 36      | 2.412          | 1       |
|                                               | PruebaRadios          | 00:02:6f:fd:   | 8c:a2 a    | es       | -33       | 58      | 2.412          | 1       |
|                                               | Bienvenido a SYSCOM   | 04:18:d6:82    | :30:64 no  | ine      | -55       | 36      | 2.412          | 1       |
|                                               | pruebasinternet       | 88:dc:96:28    | :da:00 no  | ine      | -38       | 53      | 2.412          | 1       |
|                                               | Hotspot               | 00:18:25:12    | :61:41 a   | es       | -61       | 30      | 2.437          | 6       |
|                                               | A8                    | a8:f7:e0:06    | :17:a2 a   | es       | -67       | 24      | 2.437          | 6       |
|                                               | SYSCOM                | 0a:18:d6:82    | :30:ed a   | es       | -71       | 20      | 2.437          | 6       |
|                                               | INFINITUM1e8f         | 64:16:f0:c0    | :f2:82 no  | ine      | -71       | 20      | 2.437          | 6       |
|                                               | iMac de diseño4       | 88:63:df:cf:   | 2b:41 a    | es       | -59       | 30      | 2.462          | 11      |
|                                               | UniFiTest             | 06:27:22:e5    | :7c:5f a   | es       | -32       | 57      | 2.462          | 11      |
|                                               | Comunicacion WiFi     | b4:18:d1:ea    | :55:df a   | es       | -59       | 30      | 2.462          | 11      |
|                                               | INFINITUMB7EE89       | 30:91:8f:b7:   | :ee:89 a   | es       | -53       | 36      | 2.462          | 11      |
|                                               | iMac de diseno1       | 88:63:df:cf:   | 2a:6d no   | ine      | -59       | 30      | 2.462          | 11      |
|                                               | NVR506870899          | c0:56:e3:44    | :9b:0e a   | es       | -77       | 12      | 2.462          | 11      |
|                                               | EnGenius12E2F4        | 88:dc:96:12    | :e2:f4 no  | ine      | -57       | 32      | 2.462          | 11      |
|                                               | LG Magna_7888         | a2:39:f7:68    | :52:bb a   | es       | -52       | 39      | 2.452          | 9       |
| Select                                        |                       |                |            |          |           |         |                |         |

Paso 7.- Ir a la pestaña WLAN Security, seleccionar el mismo tipo de seguridad que el Access point a repetir, así como la misma contraseña. Dar click en submit.

| ALTAI                                                                                                    |                    |
|----------------------------------------------------------------------------------------------------|--------------------|
| Status         Configuration         Administration         Tools         About           System         Network         Wireless         Thin AP                                                                                                    |                    |
| Radio0(2.4G)                                                                                                    |                    |
| Radio0(2.4G):WLAN0 Setting                                                                                                    |                    |
| WLAN General         WLAN Security         QoS                                                                                                    |                    |
| Authentication Mode: WPA2-PSK                                                                                                    |                    |
| Cipher Mode: AES T                                                                                                    |                    |
| Pass Phrase:         123456789         ✓         ✓         Show           Image: Image: Ima |                    |
| Back to Station List                                                                                                    | Submit <u>Help</u> |
|                                                                                                    |                    |
|                                                                                                    |                    |

Paso 8.- En la parte superior derecha dar click en el botón Save & Apply.

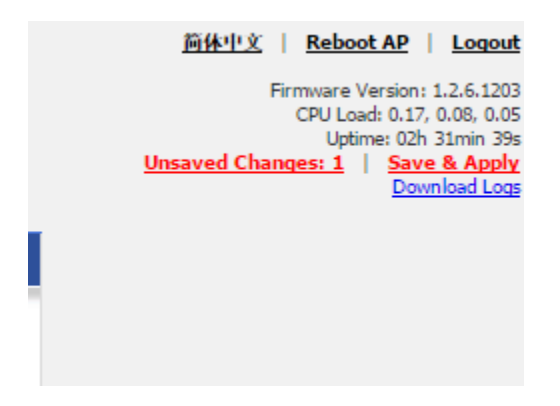